## Windows

<font color='#FF000'>注意[]Windows有两种设置方法(主控设置和被控设置[]</font>

一、 主控设置

位置:在主控【后台】-【生产】-【虚拟主机】-【主机服务器】中 点击管理,在站点设置中

- 设置好赠送域名
- 开启FTP密码检测
- 设置好主控域名

![](https://upload.apayun.com/2021/09/6139b997112aa.png)

二.、被控设置

位置: 在【 被控阿帕云系统设置 】 -【 通讯设置 】的界面设置主控地址

| 🔓 ZKEYS系统设置 | t               |               |                |            | ×               |
|-------------|-----------------|---------------|----------------|------------|-----------------|
| 通讯设置        | 安全设置            | 站点设置          | 备份设置           | 环境设置       |                 |
| 通讯设置        |                 |               |                |            |                 |
| 通讯端口        | 3300<br>注:3     | )<br>對空服务器监听端 | 口,不可与其他服务      | 3端口冲突      |                 |
| 通讯密钥        | AC30            | 65CB16CE54514 | 8868BAA699003E | F2 生成      | 复制              |
| 主控地址        | <b> </b><br>注:木 | 各式为http://主控  | IP端口号 或 http(s | )://域名     |                 |
| 主控IP        | 0.0.0           | .0            |                |            |                 |
|             | 注: 1            | 8个IP用英文逗号     | 隔开,填写0.0.0.0则  | 则为不限制任意IPi | 店问<br><b>保存</b> |

在【 被控阿帕云系统设置 】→>【 安全设置 】中开启FTP验证

注:开启FTP密码验证后,需要密码才能使用临时域名访问网站

| ZKEYS系统设置  | ₫      |           |            |       |   |      |           |
|------------|--------|-----------|------------|-------|---|------|-----------|
| 通讯设置       | 安全设置   | غ<br>اف   | 点设置        | 备份设置  | 3 | 利境设置 |           |
| 安全设置       |        |           |            |       |   |      |           |
| MySQL管理    | 理密码    | þ*****    |            |       | Θ | 生成   |           |
| SQL Serve  | er管理密码 | SQL Serve | er sa用户密码  | 1     | Θ | 生成   |           |
| SQL Serve  | er数据目录 | D:\ZKEYS\ | DataBase∖N | Issql |   | 选择   |           |
| SQL Serve  | en端口   | 1433      |            |       |   |      |           |
| 开启调试模式     |        | ○ 开启      | ⊙ 关闭       |       |   |      |           |
| MySQL权限模式: |        | ⊙ 默认      | 〇 所有       |       |   |      |           |
| FTP密码验     | 证      | ⊙ 开启      | 〇 关闭       |       |   |      |           |
|            |        |           |            |       |   | C    | <b>熙存</b> |

若经过以上两步设置,仍未开启FTP验证,请进行Windows更新,然后运行最新安装包覆盖安装FTP验证插件。

## Linux

位置: 在主控【后台】-【生产】-【虚拟主机】-【主机服务器】中 点击管理,在站点设置中

- 设置好赠送域名
- 开启FTP密码检测
- 设置好主控域名

| 🖯 管理后台       | 首页   会员财务   业务生力产   服务备案   站务系统 - 輸入功能关键                |
|--------------|---------------------------------------------------------|
|              |                                                         |
| 🐻 裸金属服务器 🗸 🗸 | ☆ 首页 / 生产 / 虚拟主机 / 主机服务器 / 主机服务器受控设置                    |
| 名 负载均衡 🛛 🗸 🗸 | ← 主机服务器受控设置                                             |
| ■ 云数据库 >     | 提示:用户站点未备案跳转URL地址                                       |
| 会 虚拟主机 ^     | * 非法站点URL http://zhost.zkeys.com/default/illegal.html   |
| 线路管理         | 提示: 非法用户站点跳转URL地址                                       |
| 主机套餐         | 站点流量超额URL http://zhost.zkeys.com/default/flowlimit.html |
| 主机服务器        | 赠送域名 2 <sup></sup> " m                                  |
| 主机站点管理       |                                                         |
| CMS管理        |                                                         |
| 伪静态模板        | FTP端口 21                                                |
| □ 证书 ^       | * 主控域名 http://r · · · · · · · · · · · · · · · · · ·     |
| 分类管理         |                                                         |

启用FTP验证后,使用临时域名不输入密码也是可以正常访问的,可以参考<u>开启FTP验证不生效</u>